## **AREA PRIVATA MYSOLUTION**

**Accedi** cliccando sul relativo pulsante **AREA PRIVATA** in alto a destra nel menu nero o sulla username MySolution.

|  | >>> | Dovrai | prima aver | effettuato | la <b>login</b> | per acce | edere all' | Area Privata |
|--|-----|--------|------------|------------|-----------------|----------|------------|--------------|
|--|-----|--------|------------|------------|-----------------|----------|------------|--------------|

| MySolution FISCO & SOCIETÀ | Mysolution LAVORO SPECIALIZZAZIONI SOFTWARE FORMAZIONE EDITORIA                                               | ABBONAMENTI |          |                                                    | cipriani@cesimultimedia.it         | 🚨 AREA PRIVATA    | G9 Esci |
|----------------------------|----------------------------------------------------------------------------------------------------|-------------|----------|----------------------------------------------------|------------------------------------|-------------------|---------|
| MySol                      | ution   Area Privata                                                                                          |             |          |                                                    |                                    |                   |         |
|                            | Cesi Multimedia<br>formazione@cesimultimedia.it<br>MODIFICA IL TUO PROFILO                                    | >           |          |                                                    |                                    |                   |         |
|                            |                                                                                                    |             |          |                                                    |                                    |                   |         |
| <b>.</b>                   | Formazione<br>Calendario, materiali didattici e attestati che hai ottenuto cor<br>nostri corsi di formazione. | 1           | ==       | <b>Editoria</b><br>Libri, guide e alt<br>Editoria. | ri materiali che hai acqi          | uistato su MySolu | ution   |
|                            | CALENDARIO<br>MATERIALI DIDATTICI 2<br>ATTESTATI<br>IL MIO TEAM                                               | ><br>><br>> |          | Presto potrai ac                                   | cedere ai tuoi acquisti (          | da questa sezioni | ε.      |
|                            |                                                                                                    |             |          |                                                    |                                    |                   |         |
| €                          | Fatturazione<br>I tuoi dati di fatturazione e l'archivio degli ordini che hai<br>effettuato on-line.          |             | <b>–</b> | Assistenz                                          | <b>a</b><br>n per contattare MySol | lution.           |         |
|                            | DATI DI FATTURAZIONE<br>ARCHIVIO ORDINI                                                                       | >           |          | FORM DI CONTA<br>DOMANDE FREG<br>RECAPITI E INDI   | ATTO<br>QUENTI<br>RIZZI            |                   | >       |

## Dal box FORMAZIONE puoi:

| Formazione                                                                                     |     |
|------------------------------------------------------------------------------------------------|-----|
| Calendario, materiali didattici e attestati che hai ottenuto co<br>nostri corsi di formazione. | n i |
| CALENDARIO 3                                                                                   | >   |
| MATERIALI DIDATTICI 💶                                                                          | >   |
| ATTESTATI                                                                                      | >   |
| IL MIO TEAM < 2                                                                                | >   |
|                                                                                                |     |

• Visualizzare il **calendario** e i dettagli degli eventi a cui sei iscritto

• Scaricare in anticipo il relativo materiale didattico in formato pdf

• Scaricare eventuali **attestati** di partecipazione

• Aggiornare la rubrica **ll mio Team** per iscrivere più rapidamente colleghi e collaboratori ai corsi in programma

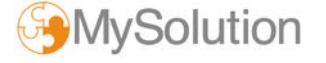

| tuoi app               | ountamenti       | Monitora i tuoi<br>prossimi eventi                                                   |                                                                      |              |
|------------------------|------------------|--------------------------------------------------------------------------------------|----------------------------------------------------------------------|--------------|
| <b>25</b><br>Settembre | La Revisione Leg | gale nelle PMI 2018 - PESAR                                                          | <b>O</b><br>lel revisore e del sindaco                               | INFORMAZIONI |
| 9<br>ottobre           | La Revisione Leg | gale nelle PMI 2018 - PESAR                                                          | <b>O</b><br>azione del revisore e del sindaco e il Modello ex D.Lgs. | INFORMAZIONI |
| <b>4</b><br>DICEMBRE   | La Revisione Leg | gale nelle PMI 2018 - PESAR<br>alisi della continuità aziendale in riferimento all'a | O<br>nalisi di bilancio e alla pianificazione strategica             | INFORMAZIONI |

| Materiali didattici dei tuoi eventi                          |  | Scarica materiale<br>didattico e attestati |                  |
|--------------------------------------------------------------|--|--------------------------------------------|------------------|
| Fatturazione elettronica: obblighi e op<br>Dal 7 Giugno 2018 |  | pportunità - MILANO                        | <b>1</b><br>FILE |

| ll mio team |                | Aggiungi membri al |          | AGGIUNGI |  |
|-------------|----------------|--------------------|----------|----------|--|
| •           | Mario Bianchi  | tuo Team           | Modifica | ELIMINA  |  |
| •           | Giuseppe Rossi | I                  | MODIFICA | ELIMINA  |  |

## Dal box FATTURAZIONE puoi verificare lo stato degli ordini effettuati on-line

| l tuoi ord | l tuoi ordini                                                                         |                 |  |  |
|------------|---------------------------------------------------------------------------------------|-----------------|--|--|
|            | Fatturazione elettronica: obblighi e<br>opportunità<br><sup>06/06/2018 • WF1631</sup> | Evento Gratuito |  |  |
|            | Formazione Senza Pensieri                                                             | Gratis          |  |  |

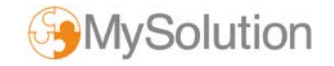

## Dal box **ASSISTENZA** puoi:

| Assistenza                                      |   |
|-------------------------------------------------|---|
| l recapiti e il form per contattare MySolution. |   |
| FORM DI CONTATTO                                | > |
| DOMANDE FREQUENTI                               | > |
| RECAPITI E INDIRIZZI                            | > |
| MODIFICA PASSWORD MYSOLUTION                    | > |

• Inviare una richiesta di assistenza diretta a MySolution tramite il **form** dedicato

• Trovare i nostri contatti e recapiti

• Modificare la **password** che utilizzi per accedere a MySolution

| Form di contatto         | Contattaci! |       |
|--------------------------|-------------|-------|
| OGGETTO                  |             |       |
| DESCRIZIONE DEL PROBLEMA |             |       |
|                          |             |       |
|                          |             |       |
|                          |             |       |
|                          |             |       |
|                          |             |       |
| ANNULLA                  |             | INVIA |

| Modifica password        | Modifica la password<br>per accedere |
|--------------------------|--------------------------------------|
| Nuova password:          |                                      |
| Conferma nuova password: | Cambia password                      |

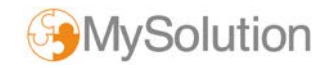